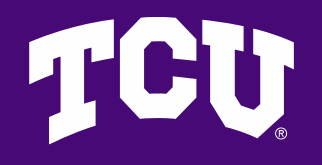

# Manual Invoice Process

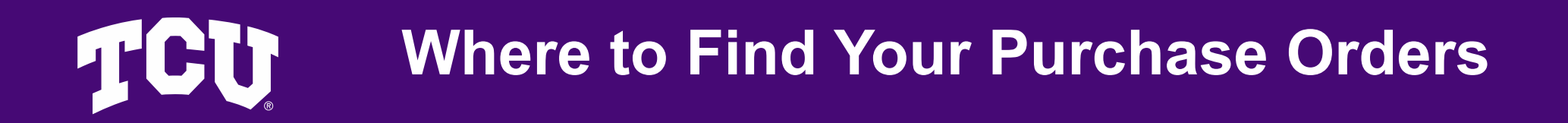

Go to Jaggaer landing page. On the right hover over Orders, select My Orders and then select Purchase Orders

| â           | TCU                     |                      |                                         | All 🔻 |
|-------------|-------------------------|----------------------|-----------------------------------------|-------|
| 1           | Shop • Shopping Homepag | e                    |                                         |       |
| 6           | Orders                  | Quick search Q       | quester                                 |       |
| 0           | Search •                | All Orders           |                                         |       |
| A.          | My Orders               | Requisitions         |                                         |       |
| 血           | Approvals               | Purchase Orders      |                                         |       |
| Land Sec.   |                         | Change Requests      |                                         |       |
| <u>-1</u> 2 |                         | Procurement Requests |                                         |       |
| ш           |                         | Invoices             |                                         | 0     |
| <b>a</b> 7  |                         |                      | ntract name, number, summary, etc.      | ·     |
| ð           |                         |                      | Search Contract Parties Advanced Search |       |
|             | Chauranana              |                      |                                         | _     |

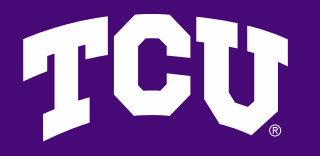

#### Filter the Date Range (Current Fiscal Year)

Once in My Purchase Orders use the filter to view purchase orders for the current Fiscal Year.

| <b>^</b>   | TCU                                       |                                           |                                                        | All 👻 |
|------------|-------------------------------------------|-------------------------------------------|--------------------------------------------------------|-------|
| _          | Orders   Search   Purchase Orders         |                                           |                                                        |       |
|            | $\equiv$ My Purchase Orders               |                                           |                                                        |       |
| Í0         | Quick Filters My Searches                 | Created Date: Last 90 days 👻 Quick search | Q                                                      | ł     |
| Q          | Manage Searches                           | PO Owner: Trevino, Johnny 👻 🗙             |                                                        |       |
| 1          | My Purchase Orders                        |                                           |                                                        |       |
| 血          | My Recent Approvals                       |                                           |                                                        |       |
|            | Favorite Searches                         |                                           | No results were found to match your search             |       |
|            | You do not have any lavonte searches yet. |                                           | Try modifying your search criteria or removing filters |       |
| Шь         |                                           |                                           |                                                        |       |
| <b>a</b> ? |                                           |                                           |                                                        |       |
|            |                                           |                                           |                                                        |       |
| •          |                                           |                                           |                                                        |       |
|            |                                           |                                           |                                                        |       |
|            |                                           |                                           |                                                        |       |

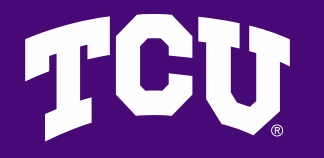

# **Purchase is Fully Matched**

The date range will appear top left center and below will show a list of all purchase orders in the date range. To the right it should state, "Fully Matched". If it does not click on each of the PO Numbers to view entire status.

| Â        | TCU                                                              |          |                            |                                 |                                 |                                        | All 🔻          | Search (Alt+Q) Q | 0.00 USD 📜      | ♥  ■       | <b>™</b> T |
|----------|------------------------------------------------------------------|----------|----------------------------|---------------------------------|---------------------------------|----------------------------------------|----------------|------------------|-----------------|------------|------------|
|          | Orders   Search   Purchase Orders                                |          |                            |                                 |                                 |                                        |                |                  |                 |            | -D Logout  |
| 7        | $\equiv$ My Purchase Orders                                      | (Modifie | ed)                        |                                 |                                 |                                        |                | 🛱 Save As        | ✓ ≯ Pin Filters | Export A   | u 🔻        |
| 6        | Quick Filters My Searches                                        |          | Created Date: 06/01/2024 - | 0   Quick search                |                                 | Q ⑦ Add Filter ▼ Clear A               | ll Filters     |                  |                 |            | ?          |
| 0        | Supplier                                                         | ~        | PO Owner: Trevino, Johnny  | ▼ X                             |                                 |                                        |                |                  |                 | A 00 Des   | Dage       |
| ♠        | Preferred Business Solutions                                     | 0        | 1-1 OF TRESURS             |                                 |                                 |                                        |                |                  |                 | V 20 Peri  | Page 🗸     |
|          | PO Status                                                        | ~        | *** PO Number 🔻            | Supplier                        | Created Date/Time 🔮 PO Status   | <ul> <li>Requisition Number</li> </ul> | P0 Owner       | Shipment Status  | Matching Status | Total Amou | unt 🔻      |
| 25       | Completed                                                        | 0        | P00068059                  | Preferred Business Solutions () | 11/13/2024 11:39:14 AM Complete | d 185571915                            | Johnny Trevino | Sent To Supplier | Fully Matched   | 9.91       | I USD      |
| ШL       | Department                                                       | ~        |                            |                                 |                                 |                                        |                |                  |                 |            |            |
| <b>Å</b> | VC Finance and Administration (VC<br>Finance and Administration) | 0        |                            |                                 |                                 |                                        |                |                  |                 |            |            |
| \$       | Prepared By                                                      | ~        |                            |                                 |                                 |                                        |                |                  |                 |            |            |
|          | Botros, Justin                                                   | 0        |                            |                                 |                                 |                                        |                |                  |                 |            |            |

### **Purchase Order Invoice Attachment**

Once viewing the Purchase Order, at least 1 invoice should be applied, if none, attach a copy of the invoice to be paid by clicking on the Invoice tab and hitting "+" and select Attachment tab to insert a copy of the invoice. **NOTE:** If the Purchase Order is for a Jaggaer Catalog (Amazon, Summus Staples, Grainger etc.) the invoice will automatically be attached by the supplier (No action needed for Catalogs).

TCU

| Purchase Order                | Preferred Business Solutions • P0                                         | 0068059 Revision 0 (Closed)                                    |            |                                                             |                         | All 👻 | Search (Alt+Q)                           | <ul><li>Q 0.0</li><li><b>⊕</b> ⑦</li></ul> | 0 USD 👻                               | ♥ 🖡 <sup>2</sup><br>Results ▼  |   |
|-------------------------------|---------------------------------------------------------------------------|----------------------------------------------------------------|------------|-------------------------------------------------------------|-------------------------|-------|------------------------------------------|--------------------------------------------|---------------------------------------|--------------------------------|---|
| Status Sumn                   | mary Revisions 1 Confirmations                                            | s Shipments Change Requests                                    | Invoices 1 | Comments                                                    | Attachments History     |       |                                          |                                            |                                       |                                |   |
| General Informatio            | on                                                                        | Shipping Information                                           |            | Billing/Payment                                             |                         | ~     | Summary                                  | Comp                                       | lated                                 |                                |   |
| Business Unit                 | TCU                                                                       | ShipTo Address ADM                                             |            | Bill To                                                     |                         |       | Details                                  | comp                                       | eteu                                  |                                |   |
| PO/Reference No.              | P00068059                                                                 | Code<br>Ship To                                                |            | TCU-VC Finance & A<br>TCU Box 297041<br>Fort Worth, TX 7612 | kdmin<br>19             |       | Supplier Status<br>Sent To Supplier      |                                            |                                       |                                |   |
| Revision No.<br>Supplier Name | 0<br>Preferred Business Solutions                                         | Attn: Justin Botros<br>3301 BELLAIRE DRIVE NORTH<br>Suite 2210 |            | United States                                               |                         |       | Supplier<br>Preferred Business           | Solutions                                  |                                       |                                |   |
| Address                       | 1701 W Walnut Hill Lane Ste 100<br>Irving, Texas 75038-3214 United States | Fort Worth, TX 76109<br>United States                          |            | Accounting Date                                             | no value                |       | Total (9.91 USD)                         |                                            |                                       |                                |   |
| Purchase Order Date           | 11/13/2024                                                                | Delivery Options                                               |            | Payment Terms                                               | Net 30 ( 0% 0, Net 30 ) |       | Shipping, Handling<br>each supplier. The | and Tax charge<br>values shown he          | s are calculated<br>ere are for estin | d and charged<br>mation purpos | d |
| Total                         | 9.91                                                                      | Ship Via Best Carrier-Best Way                                 |            | F.O.B.                                                      | Destination             |       | budget checking, a<br>Subtotal           | nd workflow app                            | rovals.                               |                                | 9 |
| Requisition Number            | 185571915 view   print                                                    |                                                                |            | Custom Payment<br>Terms                                     | no value                |       |                                          |                                            |                                       |                                | 9 |
| Internal PO Ref #:            | 163715265                                                                 |                                                                |            | Description (This field will print on                       | no value                |       | Related Documen                          | ıts                                        |                                       |                                |   |
| Contact Information           |                                                                           |                                                                |            | check)                                                      |                         |       | Requisition: 18557                       | 1915                                       |                                       |                                | 1 |
| Owner Name                    | Johnny Trevino                                                            |                                                                |            |                                                             |                         |       | Invoice: JINV0000                        | 7865                                       |                                       |                                |   |

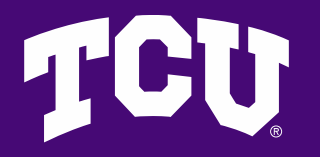

## **Invoice is Completed**

Confirmation that the invoice was submitted for payment is to view the invoice in the Purchase Order for which it is associated, and on the right it should state completed.

| Cummers .            | etelaine Ouenlies Manager         | Commente                                      | nte                  |                                    |              |                                          |        |
|----------------------|-----------------------------------|-----------------------------------------------|----------------------|------------------------------------|--------------|------------------------------------------|--------|
| Summary M            | atching Supplier Messages         | Comments Attachme                             | nts History          |                                    |              |                                          |        |
| General              |                                   | ··· Addresses                                 |                      | ··· Note/Attachments               | ~            | Summary                                  |        |
| Contract No.         |                                   | Remit To                                      |                      | Internal Note no value             |              |                                          |        |
| Invoice Type         | Invoice                           | 1701 W Walnut Hill L<br>Irving, Texas 75038-3 | ane Ste 100<br>3214  | External                           |              | Related Documents                        |        |
| Invoice Source       | Electronic (Supplier System)      | United States<br>Address Id 1                 |                      | Attachments                        |              | Purchase Order: P00068059                |        |
| Voucher Number       | JINV000077865                     | Bill To                                       |                      | Internal Attachments               |              | Requisition: 185571915                   |        |
| Supplier Invoice No. | 2046348                           | TCU-VC Finance & A<br>TCU Box 297041          | dmin                 |                                    |              | What's next?                             |        |
| Business Unit        | TCU<br>Texas Christian University | Fort Worth, TX 76129<br>United States         | 9                    |                                    |              | Workflow                                 |        |
| Supplier Name        | Preferred Business Solutions      | Payment Informa                               | tion                 | ··· Discount, Tax, Shipping & Hand | lling        | Submitted                                |        |
| Invoice Date         | 11/14/2024                        | Payment Date                                  | 12/5/2024            | Discount, tax, shipping & handling |              | 11/14/2024 5:14 PM                       |        |
| Accounting Date      | 11/14/2024                        | Re-Issue Date                                 | no value             | Allocation Weighted                |              | Assign Invoice Number                    |        |
| Discount Date        | no value                          | Pay Status                                    | Paid                 |                                    | Header-level | T T                                      |        |
| Due Date             | 12/14/2024                        | Payment Method                                | Unknown              | Discount                           | 0.00 USD     | Approved - 11/15/2024 7:08 AM - Johnny T | revinc |
| Terms                | Net 30 ( 0% 0, Net 30 )           | Check No.                                     | 00928158             | Tax 1                              | 0.00 USD     | OK to Pay                                |        |
| Terms Discount       | 0.00 USD                          | Payment Note                                  | PS Voucher# 01925779 | Tax 2                              | 0.00 USD     | Completed                                |        |
| Email Address        | no value                          | Description (This                             | no value             | Shipping                           | 0.00 USD     | Auto-Close-PO                            |        |
|                      |                                   | sesenpilon (mis                               | no range             | Handling                           | 0.00 USD     | Completed                                |        |

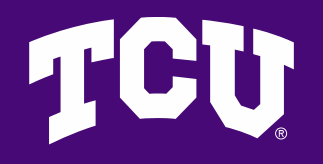

#### Please email <a href="mailto:Procurement@tcu.edu">Please email</a> <a href="mailto:Procurement@tcu.edu">Procurement@tcu.edu</a> for questions